## 2022 Open Class Entry Instructions

If at any time you need assistance please feel free to e-mail us at <u>fairclerk@racinecountyfair.com</u> or call 262-878-3895 Option 2

- Go to our website: <u>www.racinecountyfair.com</u>,
  - Navigate to: Entry Information, Open Class, Online Entries
- Alternatively, you can find our online entry site at racino.fairwire.com

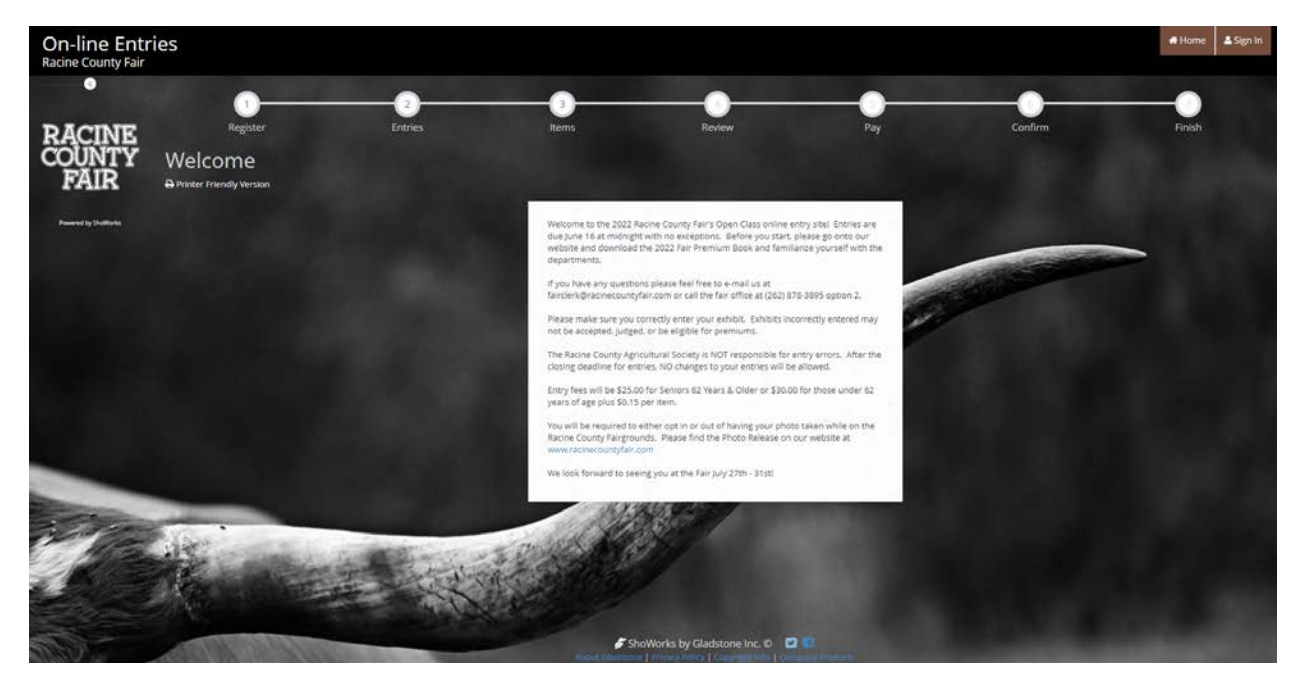

- You will need to enter your First Name and Last Name and select the "I am a new exhibitor or have yet to register this year" option.

| 0 | Families may enter togeth | er using the | "Quick Group" | ' option in the Tip Line |
|---|---------------------------|--------------|---------------|--------------------------|
|   |                           |              |               |                          |

| On-line Entrie<br>Racine County Fair | es                                                 |                                              |                                                                                      |                                                                                                    |                                                                                                 |                                      |         | Home   | 🛔 Sign In |
|--------------------------------------|----------------------------------------------------|----------------------------------------------|--------------------------------------------------------------------------------------|----------------------------------------------------------------------------------------------------|-------------------------------------------------------------------------------------------------|--------------------------------------|---------|--------|-----------|
| •                                    | 0                                                  |                                              | 3                                                                                    |                                                                                                    | 0                                                                                               |                                      |         |        |           |
| RACINE<br>COUNTY                     | Register<br>Registration                           | Entries                                      | items                                                                                |                                                                                                    | Review                                                                                          | Pay                                  | Confirm | Finish |           |
| FAIR                                 | Tip:<br>Are you a family or group with multiple of | hibitors? Sign in as a Quid                  | Group to submit entries for                                                          | multiple family members                                                                                                    | or a group of exhibitors and chec                                                               | k out all in the same cart.          |         |        |           |
| Powered by Sholkinks                 |                                                    |                                              |                                                                                      |                                                                                                    |                                                                                                 |                                      |         |        |           |
|                                      |                                                    | First Name                                   | Fair                                                                                 |                                                                                                    |                                                                                                 |                                      |         |        |           |
|                                      |                                                    | Last Name                                    | Clerk                                                                                |                                                                                                    |                                                                                                 |                                      |         |        |           |
|                                      |                                                    | It's free and lets you notifications when it | or s<br>securely keep your information<br>'s time to show or entries have<br>Tell me | sign in using ShoWorks Pass<br>n and entries <u>year to year</u> an<br>been judged and see your a<br>over entriest<br>e more about ShoWorks Pa | port<br>of invise across different fairs and sh<br>wards. Sign up now and begin keep<br>ssport. | ows. Get instant<br>ng track of your |         |        |           |
|                                      |                                                    | l am a ne                                    | v exhibitor or have y                                                                | et to register this y                                                                                                    | ear 💿 I have previousl                                                                          | y registered this year               |         |        |           |
|                                      |                                                    |                                              |                                                                                      |                                                                                                    | Continue 🔶                                                                                      |                                      |         |        |           |

- On the next screen, you will be required to enter all of your exhibitor's information (including date of birth), and enter a password.

| First Name<br>Last Name | Fair<br>Clerk               | Make sure you write your password<br>down. You will not be able to get |
|-------------------------|-----------------------------|------------------------------------------------------------------------|
| Password 🗱              |                             | it.                                                                    |
| Re-type Password 🗱      | •••••                       |                                                                        |
| Address 🗱               | 19805 Durand Ave            |                                                                        |
| Address2                |                             |                                                                        |
| City 🗱                  | Union Grove                 |                                                                        |
| State/Prov 🗱            | WI                          |                                                                        |
| Postal Code 🗱           | 53182                       |                                                                        |
| Phone Number 🌟          | <b>\$</b> (262) 878-3895    |                                                                        |
| e-mail 🗱                | fairclerk@racinecountyfair. | com                                                                    |
| Re-type e-mail 🗱        | fairclerk@racinecountyfair. | com                                                                    |
| Date of Birth 🗱         | 7/31/1922                   |                                                                        |
| Premise ID (Animals)    | ABCDEFG                     |                                                                        |
| YQCA Certificate #      | 8675309                     |                                                                        |
| T-Shirt Size (Adult) 🗱  | L                           |                                                                        |
| Photo Release 🗱         | Choose an Item              | *                                                                      |

• Enter a Premise ID if you are showing livestock

- You will also be required to agree or not agree to the Photo Release listed on our Website

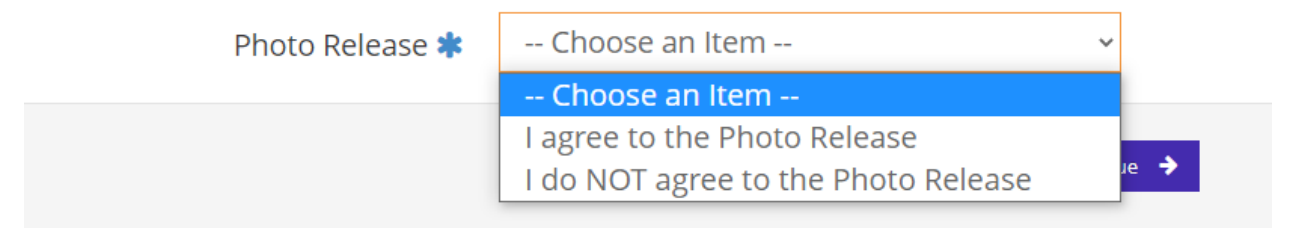

- Once registered, you will be able to start choosing your entries.
  - o Choose Department

- o Choose Division
- Choose which class(es) you wish to enter. You may check as many as you want within that division but you may only enter each class once.
- Be sure to Choose Open Class as the Club or Association you are exhibiting under.

| pecial Instructions:                                     |                                                                                                    |                                                                                                    |
|----------------------------------------------------------|----------------------------------------------------------------------------------------------------|----------------------------------------------------------------------------------------------------|
| Please Note - Exhibitors may only enter each class once* |                                                                                                    |                                                                                                    |
| Frequired                                                | 119 Antiques Open                                                                                                    | v                                                                                                    |
| Division                                                 | AN Open 05. Of Local Interest                                                                                                    | ~                                                                                                    |
| Class 🛊                                                  | <ul> <li>01: Award / Trophy</li> <li>02: 4-H Item</li> <li>03: FFA Item</li> <li>04: Horlick's Memorabilia</li> <li>05: J.J. Case Memorabilia</li> <li>06: Other Racine County Industry Item</li> <li>07: Photograph Racine County Area, attach description</li> <li>08: Racine County Pair Item</li> <li>09: Racine County Memorabilia</li> <li>10: Scouting Item</li> <li>11: Wisconsin Souvenir</li> <li>12: Wisconsin State Fair Memorabilia</li> <li>13: Item / Photo of Original Mercantile Building</li> </ul> | Make sure you<br>put the club as<br>Open Class. Do<br>not choose<br>anything other<br>than Open Class |
|                                                          | Open Class                                                                                                    | v                                                                                                    |

- Once all the information looks correct, you can add the entry(ies) to your cart which will show up on the left hand side of the screen.

| On-line Entri<br>Racine County Fair                                                                   | es                                                                             |                       |                                    |                                            |                                |
|----------------------------------------------------------------------------------------------------|--------------------------------------------------------------------------------|-----------------------|------------------------------------|--------------------------------------------|--------------------------------|
| 🖺 Save 💉 Edit                                                                                         | <u>~</u>                                                                       | )                     | 3                                  |                                            | 5                              |
| ₩ Your Entry Cart<br>FAIR CLERK:<br>AN Open 05. Of\$0.15                                              | Register Entrie                                                                | es                    | ltems                              | Review                                     | Pay                            |
| AN Open 05. Of\$0.15<br>AN Open 05. Of\$0.15<br>AN Open 05. Of <u>\$0.15</u><br><b>4 Items \$0.60</b> | ✓ 4 entries added<br>4 'AN Open 05. Of Local Interest' entries have been added | d to your cart. You i | nay 'continue' to the next section | at this time or select another Division to | add more entries to your cart. |
| TOTAL \$0.60                                                                                          | Departn                                                                        | nent Cho              | oose a Department                  |                                            | ~                              |
| RACINE                                                                                                |                                                                                |                       | + Add different Ent                | ay 🖺 Add similar Entry Co                  | intinue 🗲                      |
| FAIR                                                                                                  |                                                                                |                       |                                    |                                            | -2161                          |

- Once finished with all entries, go to the Items section to choose additional items. Here you MUST choose either the Open Class Entry Fee or the Senior Class Entry Fee. You will not be able to pick up your entry tags if you do not choose one of those options. This is also where you can choose to add additional passes.

- **Goat Exhibitors:** You must indicate the total number of Goats your bringing and the total number of Goat Pens you will need at Fair.

| On-line Entri<br>Racine County Fair                                                                  | es                                                                                                    |                                                             |                                                            |                                         |                              |                                      |
|----------------------------------------------------------------------------------------------------|----------------------------------------------------------------------------------------------------|-------------------------------------------------------------|------------------------------------------------------------|-----------------------------------------|------------------------------|--------------------------------------|
| 🖺 Save 💉 Edit                                                                                        | <u>~</u>                                                                                                    | <u> </u>                                                    | 3                                                          | 4                                       | 5                            | )                                    |
| 🐂 Your Entry Cart                                                                                    | Register                                                                                                    | Entries                                                     | ltems                                                      | Review                                  | Pay                          | 1                                    |
| FAIR CLERK:<br>AN Open 05. Of\$0.15                                                                  | Additional Items                                                                                                    |                                                             |                                                            |                                         |                              |                                      |
| AN Open 05. Of\$0.15<br>AN Open 05. Of\$0.15<br>AN Open 05. Of <u>\$0.15</u><br><b>4 Items\$0.60</b> | Choose Quantities<br>Select the quantities for any items you wish                                                                | n to add by clicking the + and - butte                      | ons, then click 'Continue'.                                |                                         |                              |                                      |
| TOTAL \$0.60<br>●<br>RACINE<br>COUNTY<br>FAIR                                                        | Fee Items<br>Open Class Entry Fee<br>S ady and include<br>RCF Additional Season Pa<br>S Day Pass<br>Senior Open Class Entry      | You MUS<br>either th<br>Class o<br>Open Cl<br>France<br>Fee | T choose<br>ne Open<br>r Senior<br>ass Entry<br>se         | Amount<br>\$30.00<br>\$30.00<br>\$25.00 | Qty<br>1 -<br>0 + -<br>0 + - | Total<br>\$30.00<br>\$0.00<br>\$0.00 |
|                                                                                                    |                                                                                                    |                                                             |                                                            | 420.00                                  |                              | 40.00                                |
| Powered by ShoWorks                                                                                  | Goat Pens<br>Goat Pens<br>Number of Pens needed if showing in Dept 105<br>Total Number of Goats B<br>Only required for those 105 | ringing                                                     |                                                            |                                         | 0 + -                        |                                      |
| PIR                                                                                                  |                                                                                                    | G<br>Plee<br>fill                                           | bat Exhibitors -<br>lise make sure to<br>but these fields. | Continue Continue                       | •                            |                                      |

- After hitting continue, you will be able to review and edit your cart. If you wish to remove an item, just click on the red X on the right hand side of the list. This is where you can also save the cart for later. If you are satisfied with your entries, click "Check-out"

|                                                                                                    | A You are not f                    | inished yet! You will still need to confirm in the upco                      | ming step | s.   |        |
|----------------------------------------------------------------------------------------------------|------------------------------------|------------------------------------------------------------------------------|-----------|------|--------|
|                                                                                                    | item                               | Description                                                                  | Amount    | Edit | Remove |
|                                                                                                    | Fair Clerk's items:                |                                                                              |           |      |        |
|                                                                                                    | AN Open 05. Of Local Interest      | Class: 01 - Award / Trophy<br>Club: Open Class                               | \$0.15    | 1    | ×      |
|                                                                                                    | AN Open 05. Of Local Interest      | Class: 04 - Horlick's Memorabilia<br>Club: Open Class                        | \$0.15    |      | ×      |
|                                                                                                    | AN Open 05. Of Local Interest      | Class: 08 - Racine County Fair Item<br>Club: Open Class                      | \$0.15    | 1    | ×      |
|                                                                                                    | AN Open 05. Of Local Interest      | Class: 13 - Item / Photo of Original Mercantile Building<br>Club: Open Class | \$0.15    | 1    | ×      |
|                                                                                                    | Open Class Entry Fee               | \$30.00 × 1                                                                  | \$30.00   | 1    | ×      |
|                                                                                                    | Total for Fair Clerk with 4 entrie | 25                                                                           | \$30.60   |      |        |
|                                                                                                    | 5 TOTAL ITEMS IN CART:             |                                                                              | \$30.60   |      |        |
| and the second second se | BALANCE DUE:                       |                                                                              | \$30.60   |      |        |

- You will then enter the Payment screen. Enter your credit card information of a Visa or Mastercard ONLY

| Payment                                                                                                    |                                                                                                    |            |  |  |  |  |
|----------------------------------------------------------------------------------------------------|----------------------------------------------------------------------------------------------------|------------|--|--|--|--|
| Provide Payment Information<br>Your balance is \$10.60. Please complete the following for your purchase. You will confirm on the next page. |                                                                                                    |            |  |  |  |  |
| Amount Due<br>Payment Method<br>Account Number                                                                                              | \$10.60<br>Master Card ~                                                                                                    |            |  |  |  |  |
| CVV                                                                                                    | This is the last of the former lines.<br>This is the last of the lines of the lines of the lines lines and the lines lines are the lines lines and the lines lines are the lines lines. |            |  |  |  |  |
| Use my previous address                                                                                                    | · · ·                                                                                                    |            |  |  |  |  |
| Billing Address                                                                                                    |                                                                                                    |            |  |  |  |  |
| Billing City<br>Billing State/Prov                                                                                                    |                                                                                                    |            |  |  |  |  |
| Billing Postal Code<br>Billing Country                                                                                                    |                                                                                                    |            |  |  |  |  |
|                                                                                                    |                                                                                                    | Continue 🗲 |  |  |  |  |

- Once you enter your credit card information, you will be taken to the Confirmation screen. YOU WILL NOT BE ENTERED until you type YES in the signature box and hit submit.

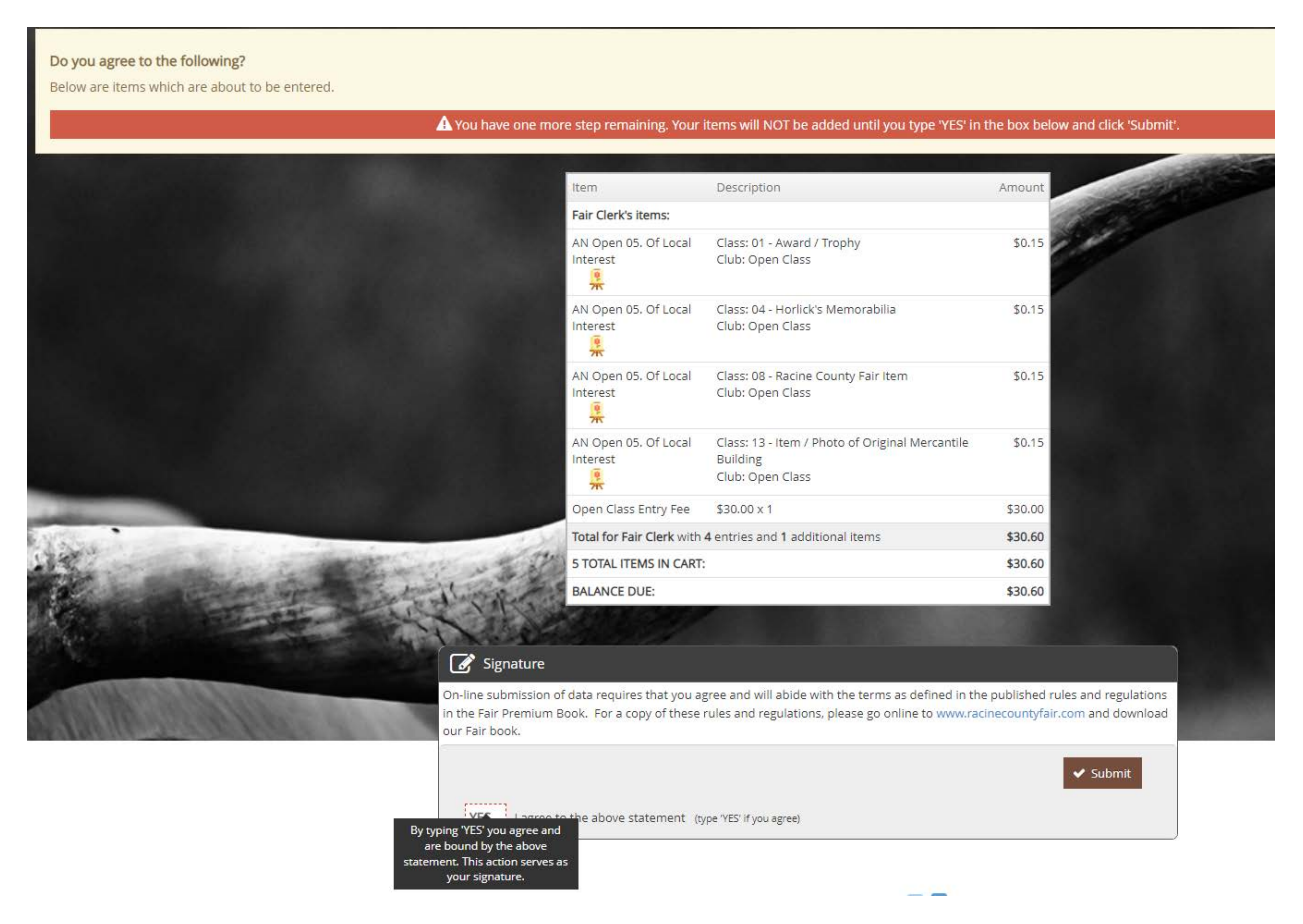

After submission, you are now entered for the 2022 Racine County Fair! You can print your receipt on the confirmation screen. You will also receive an e-mail receipt with your entries. We hope to see you at the fair July 27<sup>th</sup> – 31<sup>st</sup>!

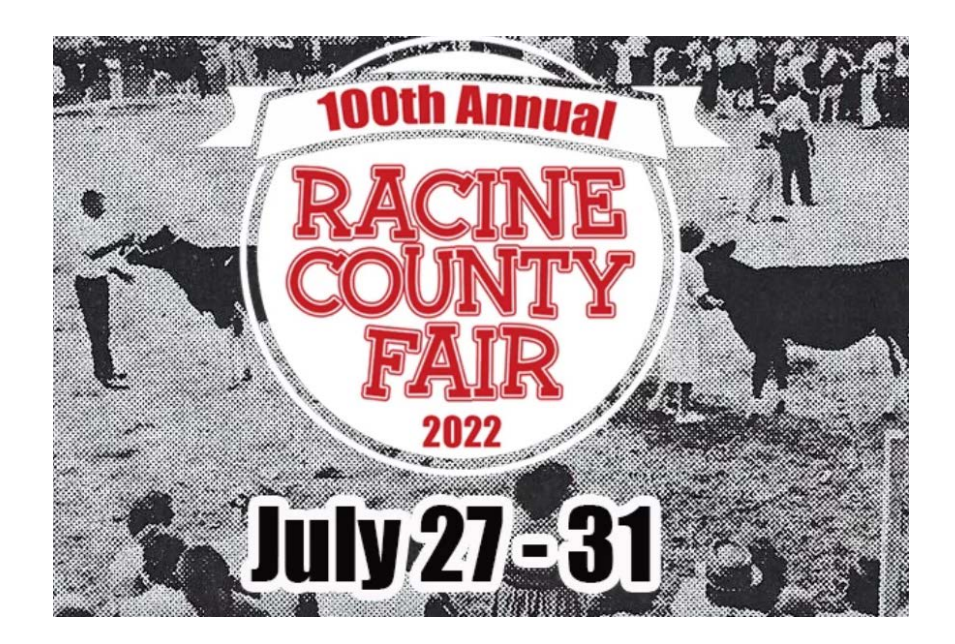